## ご家庭で LTE 接続に不具合がでた場合の対処方法について

中央区立京橋築地小学校

## 対処方法1

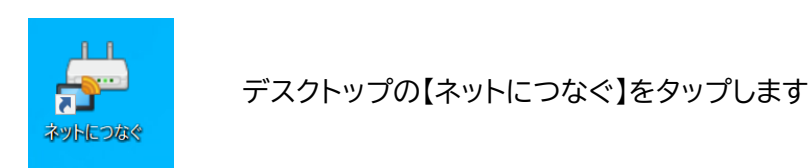

その後、インターネットが繋がるか通常操作をお願いします

対処方法2

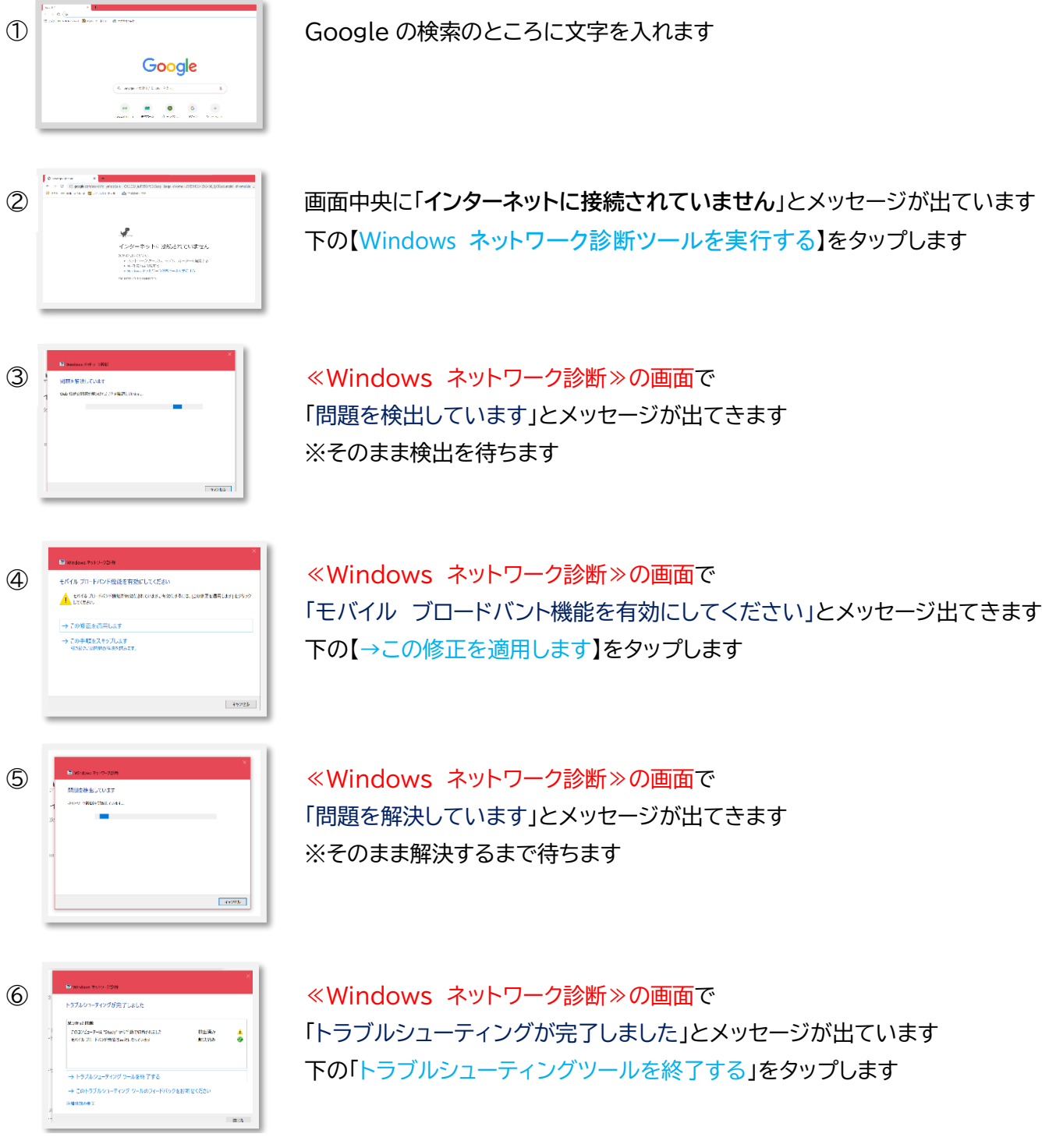

その後、インターネットが繋がるか通常操作をお願いします。学校 HP にも記載してあります。(令和3年5月作成)